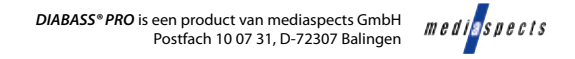

### Eerste stappen met DIABASS® PRO

Start DIABASS® PRO

via het pictogram op het bureaublad

De Patiëntliist wordt automatisch bii het starten weergegeven; de lijst kan later op elk moment via de knop "BEHEER" A worden opgeroepen.

Open een **bestaande patiënt** in de patiëntlijst met een dubbelklik of maak een nieuwe patiënt aan via de daarvoor bestemde knop.

Vervolgens wordt het analysedeel geopend, dat een overzicht geeft van de geregistreerde waarden van de laatste 90 dagen. Dit deel kan altijd op elk moment worden opgeroepen via de knop "ANALYSE"

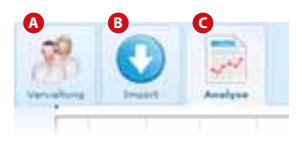

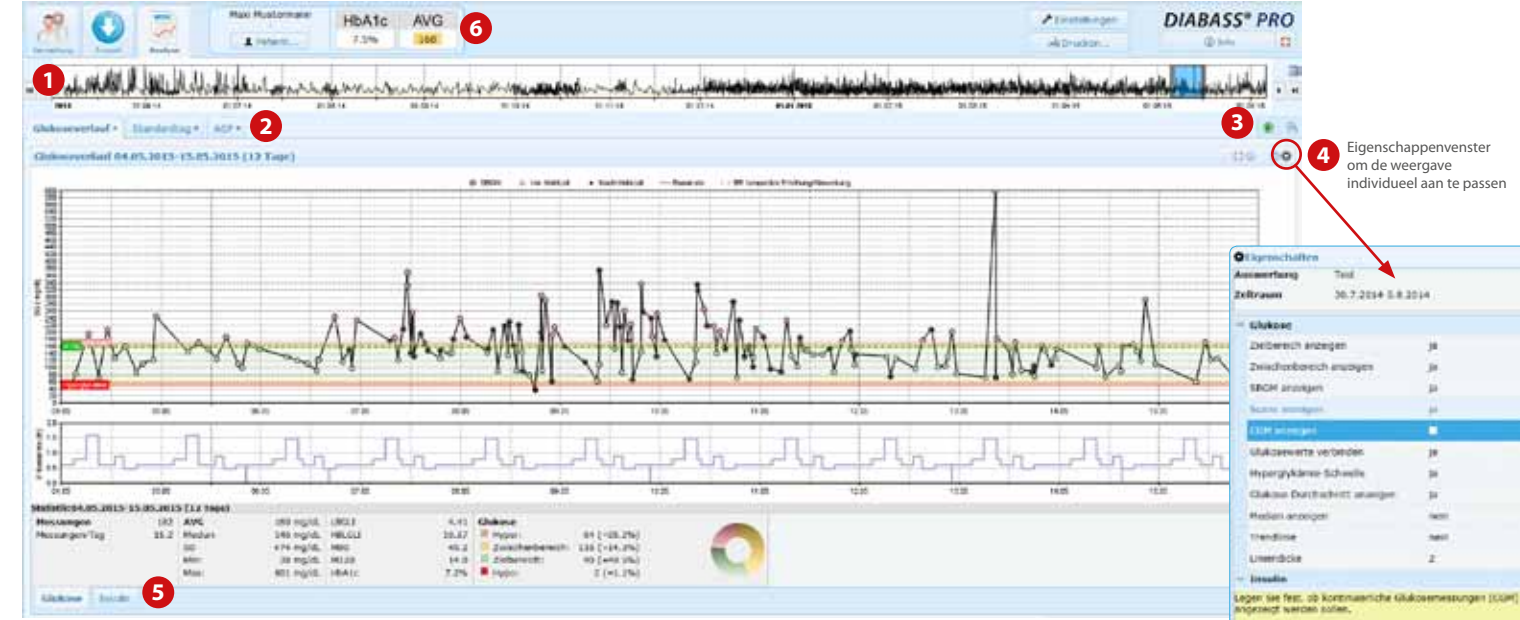

Om gegevens van een meettoestel uit te lezen klikt u op IMPORT (B),

kiest u het betreffende toestel uit de lijst met een dubbelklik en volgt u de aanwijzingen voor gegevenstransfer op.

Veel toestellen worden automatisch herkend, zodra ze met de pc worden verbonden

- 1 Via de handige selectiebalk kan de gewenste analyseperiode makkelijk worden afgebakend
- 2 Schakel m.b.v. tabbladen tussen de analyses
- 3 Met het symbool 🛞 kan een nieuw tabblad worden geopend.
- 4 Met het symbool 👁 opent u een eigenschappenvenster om de weergave individueel aan te passen.
- 5 Ook de **statistiek** is in overzichtelijke tabbladen ingedeeld.
- 6 Altijd zichtbaar: de gemiddelde glucosewaarde en de berekende HbA1c-waarde van de laatste 90 dagen.

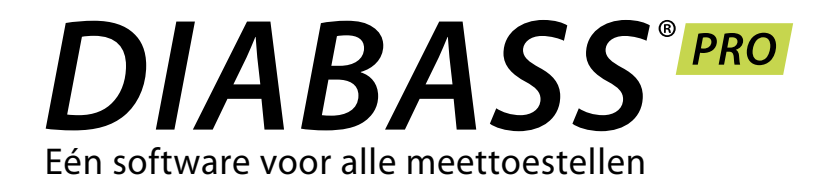

# VERKORTE HANDLEIDING Eerste stappen

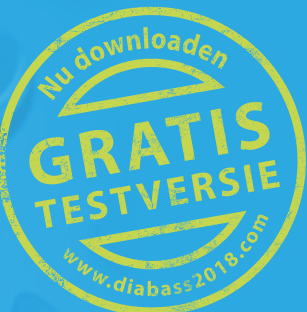

## Toepassing op de pc installeren

De installatie van DIABASS® PRO is zeer eenvoudig en neemt weinig tijd in beslag. Er is hiervoor geen gespecialiseerde computerkennis nodig.

Dubbelklik op diabass6.exe op de cd of als gedownload bestand. DIABASS® PRO installeert zichzelf automatisch, zet een pictogram op het bureaublad en start.

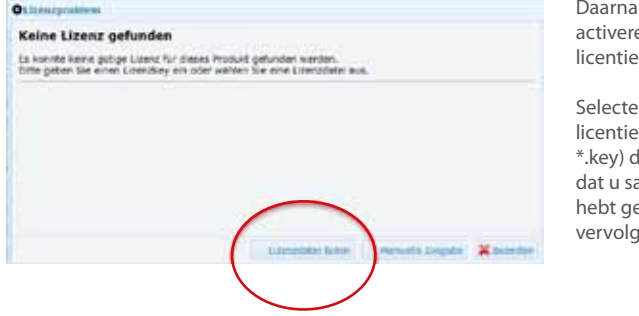

Daarna moet u de software activeren met een geldig licentiebestand.

Selecteer hiervoor het licentiebestand (extensie \*.key) dat op de cd staat of dat u samen met de software hebt gedownload. Bevestig vervolgens met OK.

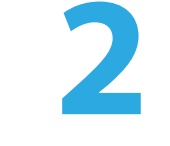

**~0**-**•** 

## Installatie in het netwerk

Wanneer u DIABASS® PRO in een netwerk wilt gebruiken, dan moet er een databasemap worden ingesteld die door alle werkstations kan worden gebruikt. Ook hier is het installatieproces grotendeels automatisch.

| $\bigcirc$ | DIABASS* PRO |
|------------|--------------|
|            | al Latter    |

Klik in **DIABASS® PRO** op de

knop INSTELLINGEN

· Street over 1 and in the strend in an ending of our

Selecteer in het venster dat dan verschijnt, het tabblad "Systeem/Database" en klik daar op INSTELLINGEN WIJZIGEN

name building basis in it income ------1 Participant Commission of the local division of the local division of the loca The second second second

Het venster voor systeeminstellingen gaat dan open. Selecteer daar de knop "Nieuwe database voor netwerktoegang aanmaken"

U kunt dan in uw lokale netwerk een werkmap selecteren waarin de patiëntgegevens worden opgeslagen.

-

-

2+12

-

Als u DIABASS® PRO slechts op één werkstation (d.w.z. zonder netwerktoegang) wilt gebruiken, is de installatie hiermee als voltooid.

U kunt dan doorgaan met Stap 3 (overnemen van DIABASS<sup>®</sup>5 gegevens) of Stap 4 (Eerste stappen)

BELANGRIJK: Selecteer een lege map die op alle werkstations identiek toegankelijk is of die met dezelfde stationsletter in kaart is gebracht (bijv. y:\data\diabass)

Na enkele seconden is de gewenste mappenstructuur aangemaakt. Voor verdere installaties in het netwerk is een voorgeconfigureerd installatiebestand gemaakt.

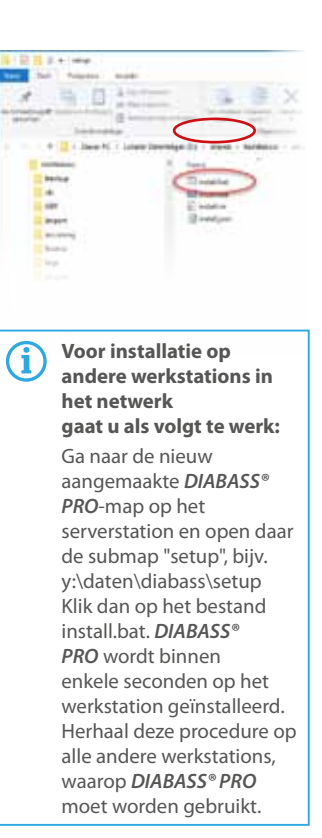

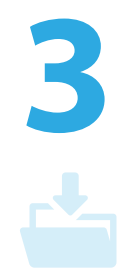

#### **Gegevens van DIABASS® PRO** overnemen

Om patiëntgegevens uit een bestaande versie van DIABASS® PRO over te nemen, gaat u naar het venster systeeminstellingen (zie stap 2). Klik daar op de knop "Assistent voor databaseovername DIABASS® **PRO**". Selecteer de map met het bestaande databasebestand en start de gegevensovername met OK.

Na enkele ogenblikken zijn de gegevens in het nieuwe formaat van DIABASS® PRO geconverteerd.

**BELANGRIJK:** De bestaande gegevens worden door het converteren niet beïnvloed. U kunt dus zonder gevaar het overnemen van gegevens 'oefenen' en met de oude programmaversie blijven werken tot u definitief overschakelt. Vóór de definitieve overschakeling moeten de meest recente gegevens dan wel worden overgenomen.